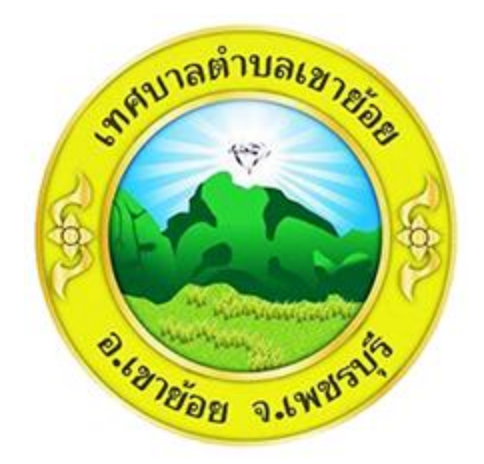

## วิธีการใช้งาน

## ระบบการให้บริการผ่านช่องทางออนไลน์

## E-Service

# สำนักปลัด เทศบาลตำบลเขาย้อย อำเภอเขาย้อย จังหวัดเพชรบุรี

#### วิธีการใช้งานระบบ E-Service

### ขั้นตอนการเข้าสู่ระบบ

เข้าสู่เว็ปไซต์เทศบาลตำบลเขาย้อย https://www.khaoyoicity.go.th

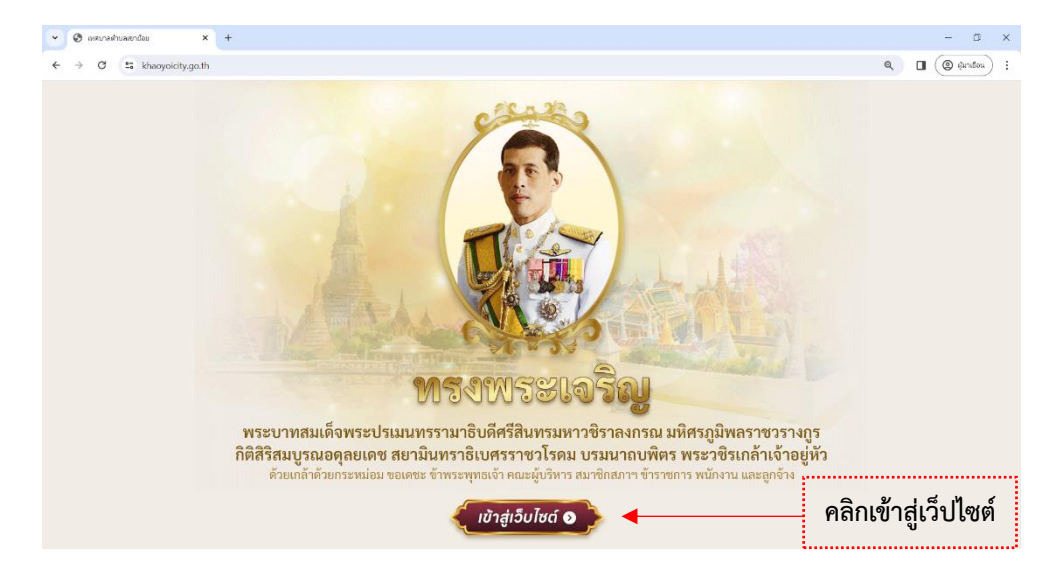

๒. เข้าสู่เมนู "E-Service" o้านล่างเมนูหลัก

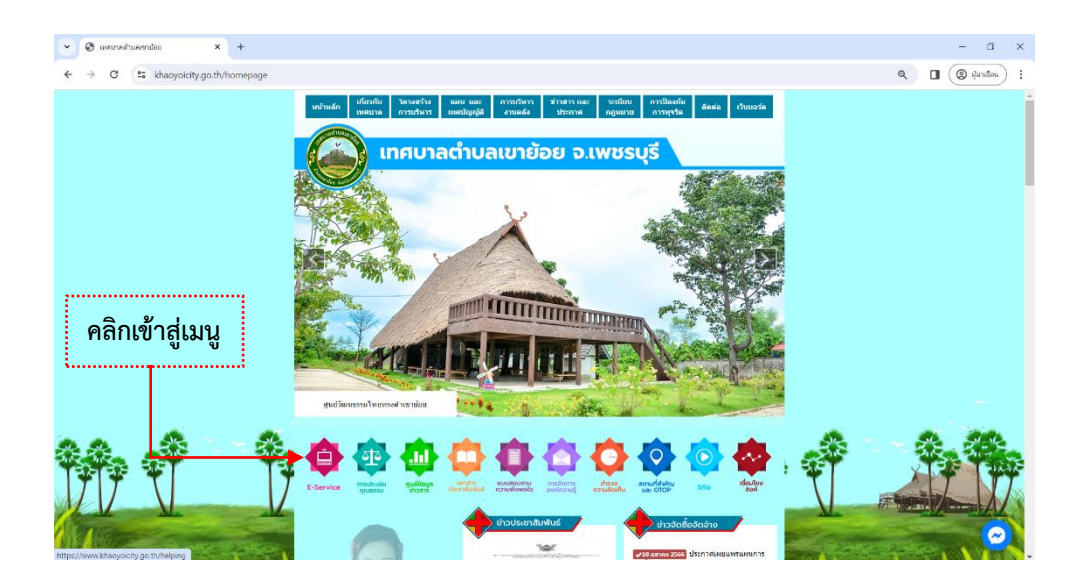

๓. เลือกเมนูที่ต้องการรับบริการจากเทศบาลตำบลเขาย้อย อาทิ หัวข้อรับเรื่องร้องเรียน / ยื่นแบบฟอร์ม
 ออนไลน์

| 👻 🕲 turborborðinu 🛛 🗙      | +                                                                                                    |                             |                                        |            | - a ×                |  |
|----------------------------|----------------------------------------------------------------------------------------------------|-----------------------------|----------------------------------------|------------|----------------------|--|
| ← → C Skhaoyoicity.go.th/h | elping                                                                                                    |                             |                                        |            | 🔲 🔘 🤤 iundon 🕴       |  |
|                            | E-Service mudicibu guida                                                                                                    | w General Eugeneric estance | etca<br>etca<br>sources<br>autofatures | SGID HOUSE |                      |  |
|                            | E-Service                                                                                                    |                             |                                        |            |                      |  |
|                            | ศุลิยประหามน สิบสื่อห้องสียน รายข้อหู่สินชี้ยอ้งอีท รรสารทหมวยงาน ดาวน์โทดคนบบฟอกมรายการ ขึ้นแบบฟอร์แออนไคน่<br>ศูนย์ประเหลือประชาชน ข้องกางการมีทั้งครามต้องกัน ระบบรองศิรเพื่อเข้าไข้ปการ |                             |                                        |            |                      |  |
|                            | รับเรื่องร้องเรียน                                                                                                    |                             |                                        |            |                      |  |
|                            | * กรุณาศาสตร์อยู่สาวัง เพื่องายหลุดการตรรจลอย และ แก้ไขยัญหา                                                                                                    |                             |                                        |            |                      |  |
|                            | * มีการเก็บ ข้อมูลบางส่วนเพื่อให้ครวจสอบ ผู้ร                                                                                                    | องเรียน                     |                                        |            |                      |  |
|                            | * ดำเดขสัดประจาศัสประชาณา ถัน นี่อะนามสกุล ในครงกัน จะต่างการสมเนื้องร้องเสียนนี้                                                                                                    |                             |                                        |            |                      |  |
|                            | หัวข้อเรื่องร้องเรียน *                                                                                                    | ທັງນໍລູກ່ອນເຮັບນ            |                                        | แกง        | เห้าต้อให้บริการ     |  |
|                            | เลขบัตรประจำตัวประชาชน *                                                                                                    | เลขมัดรประจำดัวประชาชน      |                                        | 6661 0     | 11 3 00 61 0 311 1 3 |  |
| **. *                      | ชื่อ-นามสกุล *                                                                                                    | ชื่อ-นามสกุด                |                                        |            | ***                  |  |
| 1717 1                     | ที่อยู่ *                                                                                                    | ที่อยุ                      |                                        |            |                      |  |
| N M                        | เมอร์โทรดัพท์ *                                                                                                    | เมอร์โทร                    |                                        |            |                      |  |
| MARC ANNER                 | Email                                                                                                    | ន័យត                        |                                        |            | stellage, VIN.       |  |

- ๙. ตัวอย่างเมนูรับเรื่องร้องเรียน > กรอกรายละเอียดของผู้ที่ต้องการรับบริการ
  - หัวข้อร้องเรียน
  - เลขบัตรประจำตัวประชาชน
  - ชื่อ-นามสกุล
  - ที่อยู่
  - เบอร์โทรศัพท์ / อีเมลล์
  - อัพโหลดไฟล์ภาพแนบ หรือ รายละเอียดเนื้อหาที่ต้องการร้องเรียน

| <ul> <li>✓ Ø tasfastastus</li> <li>×</li> <li>← → Ø ≅ khaoyokcity.go.th/h</li> </ul> | +<br>elping                                                                                                    |                                                                                                    |      | - 0 ×       |
|--------------------------------------------------------------------------------------|----------------------------------------------------------------------------------------------------|----------------------------------------------------------------------------------------------------|------|-------------|
|                                                                                      | E-Service<br>สุมือประชาชน รับเรื่องร้องเรียน รา<br>ศูนย์ช่วยเหลือประชาชน ช่องหางการ                                           | บรื่อผู้ในเรื่ออีงอีพ : วารสารหล่างงาน ดาวน์โหลดแบบฟอร์แระอกร อื่มแบบฟอร์แออนไ<br>ในที่สกามสัดเสีย : สนมออสทัพล์ในเป้าไปมีการ : | ณ์ / |             |
|                                                                                      | รับเรื่องร้องเรียน<br>"การการการในสูงจัง เพื่อว่าสมอาจการจะอย่อ และ แก้ไหปัญหา<br>" มีการกัน อันแนรงสายเสือให้การลอย สูโอรโปล |                                                                                                    |      | เอียดข้อมูล |
|                                                                                      | ≗ถ้าและมีครประจำสั่วประสาช กับ สื่อ-หามส<br>เร็วข้อเรื่องร้องเรียน *<br>เลขมัดรประจำตัวประชาชม *                              | กุล ในของขัน แรกการแลนต์สองใสมเน็ม<br>ทำชน์สองกับน<br>เดนน์อาปกรรางถ้าประชาชน                                                   | ]    |             |
|                                                                                      | ชื่อ-บามสกุล *<br>พื่อมู *                                                                                                    | ชื่อ-มามศุก<br>ฟอตู                                                                                                    | •    |             |
| 149 A                                                                                | เบอร์โทรดัพท์ *<br>Email                                                                                                    | aur ann an an ann an ann an ann an ann an a                                                                                     | t P  | 為帶          |
|                                                                                      | ท่อยู่ใฟล์                                                                                                    | เสือกไฟด์ ไนได้เดือกไฟด์ใด                                                                                                    | J    |             |

 ๕. ตัวอย่างเมนูการยื่นแบบฟอร์มออนไลน์ ขอสนับสนุนรถกระเช้า โดยคลิกที่หัวข้อ "แบบคำร้องขอ สนับสนุนรถกระเช้า" จากนั้นดำเนินการกรอกรายละเอียด > คลิกส่ง

| 👻 🕲 ถึงแกรสาร์และอนไลน์ 🛛 🗙 🔠 แกรสาร์การเลยโบสนุนระการ                | uði x   +                                                                                                    | - 0 ×          |  |  |  |
|-----------------------------------------------------------------------|----------------------------------------------------------------------------------------------------|----------------|--|--|--|
| ← → C = khaoyoicity.go.th/Main/Form                                   |                                                                                                    | : (anima) :    |  |  |  |
| E-Service MISUS                                                       | vnikkuma ccata snošam unuesuus snama sudosup uu                                                                                                    | risauluo       |  |  |  |
| ηταs:                                                                 | รรม ขาวมาร บระกามบพบร ความพอพอกอ ออกเรวบบรู ความคอมหน และ OTOP -                                                                                                    | aon            |  |  |  |
|                                                                       |                                                                                                    |                |  |  |  |
| สูนย์ช่วยเหลือประชาชน                                                 | ( ข่องหางการรับที่งความติดเห็น / ระบบจองดีวเพื่อเข่าใช้บริการ                                                                                                    |                |  |  |  |
| ยื่นแบบฟอร์ม                                                          | ออนไลน์                                                                                                    |                |  |  |  |
| แบบคารองขอสบบสนุบร<br>แบบคำร้องข่อมไฟฟ้าสา<br>แบบขออนุญาติไปสถานเ     | อาหมา<br>สี<br>ข้างการ<br>เป็นบาคำร้องต่างๆ                                                                                                    |                |  |  |  |
| แบบคำขอริบบริการข่อมู<br>แบบคำร้องทั่วไป (เป็ยยั<br>แบบคำร้องทั่วไป   |                                                                                                    |                |  |  |  |
| ดูมือการใช้งาน E-servic<br>แบบคำขอรับบริการข้อมู<br>แบบคำร้องขอถังขอะ |                                                                                                    |                |  |  |  |
| แบบคำร้องขอรับบริการน้                                                | าเพื่ออุปโภค-เริโภค                                                                                                    |                |  |  |  |
| **. 💣 👘                                                               | * <b>•</b>                                                                                                    |                |  |  |  |
| 👻 🚱 Buzunietusailesi 🛛 🗙 📃 auurintoroostuspartem                      | ah × +                                                                                                    | - D X          |  |  |  |
| ← → ♂ to docs.google.com/forms/d/e/1FAlpQLSemM4t                      | UBkaeWN-QKHLmmZM7N19iohBY0LiuE0ZcFj4Zojfksg/viewform                                                                                                    | 🛛 🕲 (ğrufos) 🗄 |  |  |  |
|                                                                       | แบบคำร้องขอสนับสนุนรถกระเช้า                                                                                                    |                |  |  |  |
|                                                                       | เทศบาลต่านลเขาย้อย อำเภอเขาข่อย รังหวัดเพชรบุรี<br>ข้อปฏิบัติการใช้งานแบบฟอร์มออนไลน์                                                                                |                |  |  |  |
|                                                                       | 1.กรอกปอมอุลที่หน่าร้องไห้ครบถ่วนเพื่อสะดวกในการติดต่อกลับ กรณีจำเป็น<br>2.ใช้ถือบสำห็ฐกาหในการเชื่อบสำร้อง<br>3.ตรวลต่อบความเรี้ยบร้อยและความถูกเกืองก่อน ส่งป้อมูด |                |  |  |  |
|                                                                       | ลงชื่อเข้าใช้ Googleเพื่อมันทึกการแก้ใช ดูข่อมูลเพิ่มเดิม                                                                                                    |                |  |  |  |
|                                                                       | * ระบุว่าเป็นคำถามที่จำเป็น                                                                                                    |                |  |  |  |
|                                                                       | รันที่ยื่นคำร้อง *                                                                                                    |                |  |  |  |
|                                                                       | รษส<br>วว/ตด/มปปป C                                                                                                    | วันที่         |  |  |  |
|                                                                       |                                                                                                    |                |  |  |  |
|                                                                       | ขื่อ-สกุล *                                                                                                    |                |  |  |  |
|                                                                       | คำตอบของคุณ                                                                                                    | ชื่อ-สกุล      |  |  |  |
|                                                                       |                                                                                                    |                |  |  |  |
|                                                                       | เลขมัดรประจำดัวประชาชน (13 หลัก) *                                                                                                    | เลขบัตรประชาชน |  |  |  |
| -                                                                     | ห กษณามหาศุณ                                                                                                    |                |  |  |  |
|                                                                       | ที่อยู่ *                                                                                                    | a .            |  |  |  |
|                                                                       | สำหลบของคุณ                                                                                                    | ทอยู           |  |  |  |
|                                                                       | เมอร์โทรสัพท์ติดต่อ *                                                                                                    |                |  |  |  |
|                                                                       | ศำตอบบองคุณ                                                                                                    | เบอร์โทรศัพท์  |  |  |  |
|                                                                       |                                                                                                    | I              |  |  |  |
|                                                                       | อีเมล / ไลน์ (ถ้ามี)                                                                                                    |                |  |  |  |
|                                                                       | ศำคอบของคุณ                                                                                                    |                |  |  |  |
|                                                                       | ป้อวาบประสงค์ขอดวามอนเดราะหรืงรัดกระแข้วของเหตุบวดด้านอเขาน้อย ในด้าเป็นการ *                                                                                        |                |  |  |  |
|                                                                       | สารามประสงคมอสาราชอนุการางการมากระบายองกาย สตายสายของ (นตากนาการ                                                                                                    | ความประสงค์    |  |  |  |
|                                                                       |                                                                                                    | I              |  |  |  |
|                                                                       | เพื่อแก่ไขความเดือดร้อนในการ                                                                                                    |                |  |  |  |
| ß                                                                     | สำหลบของคุณ                                                                                                    |                |  |  |  |
|                                                                       |                                                                                                    |                |  |  |  |
|                                                                       | สถาบที่ดำเนินการ *                                                                                                    | สถาแพื่        |  |  |  |
| ו ען                                                                  | ការនេះវារាល់                                                                                                    | 9191 LP3 A1    |  |  |  |
| กดสงดานล่าง                                                           | ข้าพเจ้าขอรับรองว่าข่อความในค่าขอนี้เป็นความจริงทุกประการ *                                                                                                    |                |  |  |  |
|                                                                       | 📋 ขอรับรองว่าข่อความในศาขอนี้เป็นความจริงทุกประการ                                                                                                    | ยีนยันข้อมูล   |  |  |  |
|                                                                       | ส่ง ถ้าแบบฟอร์ม                                                                                                    | :i             |  |  |  |

 ๒. ตัวอย่างเมนูการยื่นแบบฟอร์มออนไลน์ ขอรับบริการน้ำเพื่ออุปโภค-บริโภค โดยคลิกที่หัวข้อ "แบบคำ ร้องขอรับบริการน้ำเพื่ออุปโภค-บริโภค" จากนั้นดำเนินการกรอกรายละเอียด > คลิกส่ง

| <ul> <li>ช ถึงแบบท่อรับออนไลน์</li> <li>× 🗏 แบบคำร้องขอรับบริการประที</li> </ul> | + × anluşa                                                                                                    | - a x         |
|----------------------------------------------------------------------------------|----------------------------------------------------------------------------------------------------|---------------|
| ← → C S docs.google.com/forms/d/e/1FAIpQLS/3ugov                                 | d.qE/lhsF5wWGY6aV_vDbH_LIOP8mB2IXI8pFDaPK8g/viewform                                                                                                    | : (ethraße )  |
|                                                                                  | แบบคำร้องขอรับบริการน้ำเพื่ออุปโภค-บริโภค<br>โนเขลเหลบกล่ามลเขาย้อย อำเภอเบาย้อย รังหรัดเพชนรี<br>คะร้อเข้าไข้ Googlesที่อนิขทึกกระเกไข ดูปอยูลเพิ่มเฉีย<br>*ระบุว่าเป็นคำถามที่ราเป็น |               |
|                                                                                  | รับเพื่∙<br>ระดั<br>วร/ดด/ปปปป_                                                                                                    | วันที่        |
|                                                                                  | ขึ้อ-สกุล *<br>ศารธมของคุณ                                                                                                    | ชื่อ-สกุล     |
|                                                                                  | ที่อยู่ *<br>คำหอบของคุณ                                                                                                    | ที่อยู่       |
|                                                                                  | เบอร์โทรศัพท์ดิดต่อ *<br>สำคอบของคุณ                                                                                                    | เบอร์โทรศัพท์ |
|                                                                                  | อันล (ดำมี)<br>สำคอบของคุณ                                                                                                    |               |
|                                                                                  | มีความประสงค์ขอความอนุเคราะหน้ำเพื่อการอุปโภค-บริโภค เนื่องจาก *<br>ศาคอบของคุณ                                                                                                    | ความประสงค์   |
|                                                                                  | กรอกสถานที่จัดส่งน้ำ *<br>ดำดอบของคุณ                                                                                                    | สถานที่       |
| กดส่งด้านล่าง<br>🗩                                                               | จำนวนเพี่ยว *<br>ศาลอบของคุณ                                                                                                    | จำนวนเที่ยว   |
|                                                                                  | ส่ง ถ้างแบบฟอร์ม                                                                                                    |               |